別紙3

# eMAFF による申請マニュアル

### ~畜産業振興事業に係る事業実施主体候補者の公募~

独立行政法人農畜産業振興機構

畜産振興部 管理課

令和5年1月

Ver.1.0

# 目次

| Ι  | -    | アナ             | כלינ              | ノト | ·、 C            | コグ・         | イン  |    |   |   |   |   |    |   |   |   |   |   |   |   |   |   |
|----|------|----------------|-------------------|----|-----------------|-------------|-----|----|---|---|---|---|----|---|---|---|---|---|---|---|---|---|
|    | 1.   | . g            | BizIl             | D  | アカ              | ילי         | ィトロ | の取 | 得 |   |   |   | •  | • | • | • | • | • | • | • | 1 |   |
|    | 2.   | . [            | コグィ               | ィン | ,               |             |     |    |   | • | • | • | •  | • | • | • | • | • | • | • | 1 |   |
| Π  | I    | 申請             | <del>上</del><br>月 |    |                 |             |     |    |   |   |   |   |    |   |   |   |   |   |   |   |   |   |
|    | 1.   | . 1            | 〉募申               | 訁請 | 手統              | 売を打         | 深す  |    |   | • | • | • | •  | • | • | • | • | • | • | • | 5 |   |
|    | 2.   | . 申            | ∃請内               | 内容 | を調              | 乙           | ・提  | 出す | 3 |   |   |   | •  | • | • | • | • | • | • | • | 7 |   |
|    | 1733 | 参考             | ₹1                |    | ·時仍             | 存           | した  | 申請 | の | 編 | 集 |   |    |   |   |   |   |   |   |   |   |   |
|    | 1000 | 参考             | ₹2                | 盽  | 睛の              | D取          | り下  | げ  |   |   |   |   |    |   |   |   |   |   |   |   |   |   |
| Ш  | I    | 申請             | 青受付               | ţ. | 承認              | 皆の          | 確認  |    |   |   |   |   |    |   |   |   |   |   |   |   |   |   |
|    | 1.   | . <sup>A</sup> | を付り               | D確 | 訪               |             |     |    |   | • | • | • | •  | • | • | • | • | • | • | • | 1 | 5 |
|    | 2.   | . 柊            | 後構に               | 55 | :る <sup>7</sup> | <b>承諾</b> ( | の確  | 認  |   |   |   |   |    |   |   | • | • | • | • | • | 1 | 6 |
|    | 1000 | 参考             | <u></u><br>53     | 手  | 続き              | きがき         | 完了  | した | 申 | 請 | の | 確 | 刃心 |   |   |   |   |   |   |   |   |   |
| IV |      | その             | D他                |    |                 |             |     |    |   |   |   |   |    |   |   |   |   |   |   |   |   |   |

1. 申請者向け操作マニュアルのダウンロード ・・19

本マニュアルは、独立行政法人農畜産業振興機構事業(ALIC)が 実施する畜産業振興事業に係る事業実施主体候補者の公募につい て、eMAFFによる申請の方法の概要を示したものです。

農林水産省共通申請サービスの一般的な使用方法については、農 林水産省が作成している「申請者向け操作マニュアル」をご参照く ださい。

また、各事業に係るお問合わせについては、ALICの各事業担当 までご連絡ください。

# I アカウント、ログイン

### 1. gBizID アカウントの取得

共通申請サービスで電子申請をするには、本人確認済の gBizID

**アカウント**が必要です。下記の gBizID ウェブサイトに掲載されて

いるマニュアルを参考に gBizID プライムを取得してください。

▼マニュアル (gBizID プライム編)の掲載先

https://gbiz-id.go.jp/top/manual/pdf/QuickManual\_Prime.pdf

# 2. ログイン

(1) https://e.maff.go.jp/にアクセス。

共通申請サービス(申請者用)のログイン前画面が表示される

ので、「eMAFF ID でログイン」をクリック。

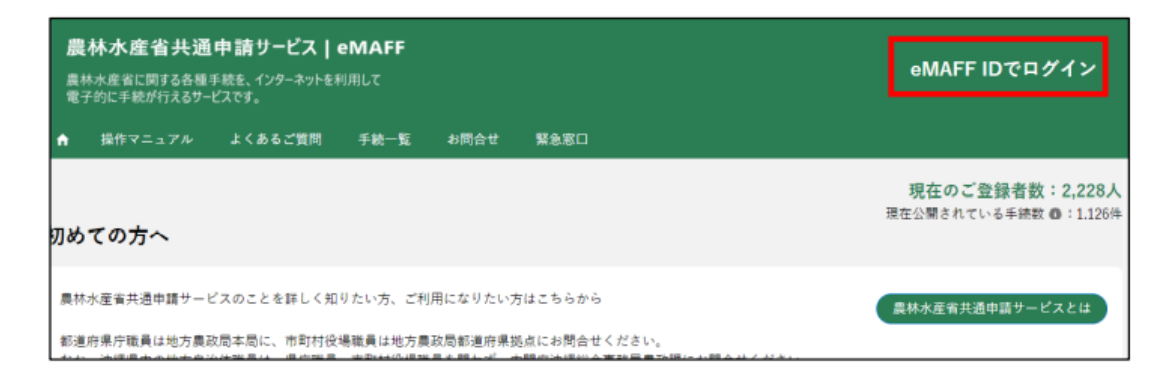

(2)「gBizID でログイン」をクリック

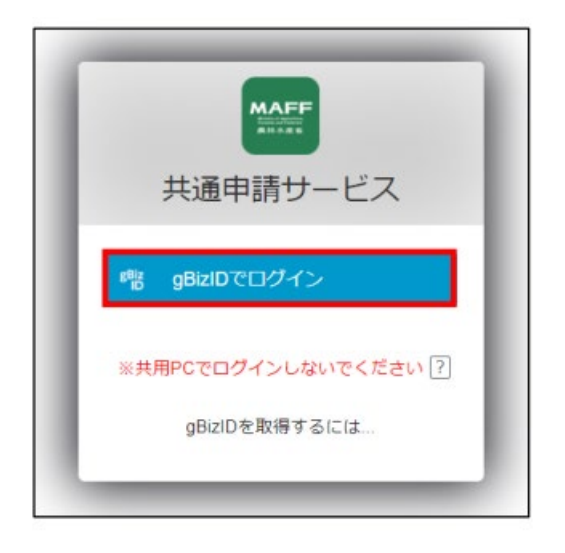

(3) gBizID の WEB サイトログイン画面が表示されるので、

「アカウント ID」に gBizID(登録メールアドレス)、「パスワ

ード」に gBiz パスワードを入力して「ログイン」をクリック

| gBizID |                                                                         |  |
|--------|-------------------------------------------------------------------------|--|
|        |                                                                         |  |
|        |                                                                         |  |
|        | アカウントID                                                                 |  |
|        | パスワード                                                                   |  |
|        | ログイン                                                                    |  |
|        | <ul> <li>● バスワードを忘れた方はこちら</li> <li>● アカウントを持っていない方はこちら</li> </ul>       |  |
|        | ▲ページ生雨へ                                                                 |  |
|        | Copyright Ministry of Economy, Trade and Industry. All Rights Reserved. |  |

(4)「コードの入力」画面が開きます。gBizID に登録したメール

アドレスに届いたコードを入力し、「続ける」をクリック

|   | MAFF                                   |
|---|----------------------------------------|
|   | コードの入力                                 |
|   | アカウントの登録メールアドレスに送信されたコ<br>ードを入力してください。 |
|   | yuki******@tech***********             |
| [ | コードの入力                                 |
| [ | 続ける                                    |
|   | メールが届いていませんか? 再送信                      |
|   | スマートフォンで認証する                           |

(初回ログイン時の操作)

※1 初回ログイン時は、利用規約の同意 が求められますので、内容を確認の 上、「同意する」にチェックを入れ、 「次へ」ボタンをクリックします。

| 等著作権法上認められた行為として達宣の方法により出所を明示することにより、引用・転載複製を行うことができます。ただし、「無所転載を禁じます」等の注記があるものについては、当該注記に従ってください。<br>< ★#################################### | 等著作権法上認められた行為として適宜の方法により出所を明<br>示することにより、引用・転数複製を行うことができます。た<br>だし、「無断転数を禁じます」等の注記があるものについて<br>は、当該注記に従ってください。<br>▼<br>■ 回意する | ンジ」という。) は、属体水産管が体育しており、国际者<br>条約及び日本国の著作権関連法令によって保護されていま<br>コンテンツの内容の全部又は一部について、私的使用又は | FF値<br>す。<br>引用 |
|----------------------------------------------------------------------------------------------------|----------------------------------------------------------------------------------------------------|-----------------------------------------------------------------------------------------|-----------------|
| たし、「無時転載を禁します」等の注記があるものについて<br>は、当該注記に従ってください。<br>、 新聞の+###<br>可意する                                                                           | たし、「無助転載を美します」等の注記があるものについて<br>は、当該注記に従ってください。<br>*#E00+988                                                                   | 等著作権法上認められた行為として適宜の方法により出所<br>示することにより、引用・転載複製を行うことができます                                | を明<br>。 た       |
| ★####################################                                                                                                    | ★#ED++#R ■ 回意する 次へ                                                                                                    | たし、「無断転載を禁じます」等の注記があるものについ<br>は、当該注記に従ってください。                                           | C               |
| <ul> <li>可意する</li> </ul>                                                                                                    | 司意する                                                                                                    | n Filmeter                                                                              | *               |
|                                                                                                    | <b>次</b> へ                                                                                                    | ✓ 司意する                                                                                  |                 |
|                                                                                                    |                                                                                                    |                                                                                         | 0               |

#### ※ 2 初回ログイン時に、受信したい通知メールの種類の設定、

「申請代行」、及び「グループ申請」を利用するか否かの設定を

します。設定内容は後から変更することができます。

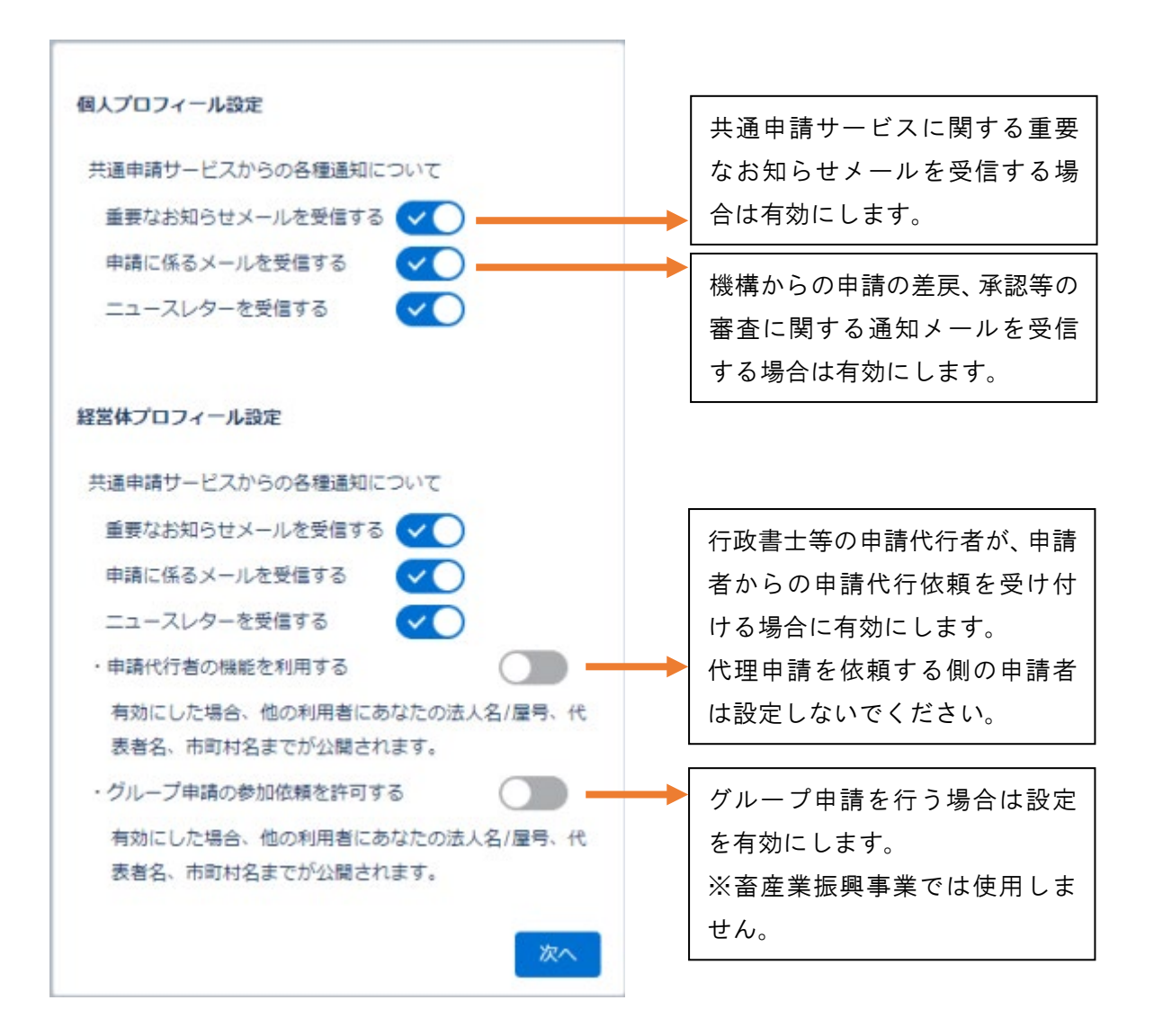

#### Ⅱ 申請

#### 1. 公募申請手続を探す

【制度名及び手続名で探す】

(1)「手続を探す」から、「あなたの申請一

覧から探す」をクリックします。

| 手続を探す 🗸 | マイページ 🗸   |
|---------|-----------|
| キーワードで探 | हे        |
| よく利用されて | 「いる手続から探す |
| 定期的な手続カ | ら探す       |
| あなたの申請一 | 「覧から探す    |

(2)「申請情報一覧」画面が開きます。画面右上の「新規に申請す

る」ボタンをクリックします。

| A   | 手続を探す > | マイページ 🗸 | お困りの場合 🗸 |  |  |         |      |
|-----|---------|---------|----------|--|--|---------|------|
| 申請  | 情報一覧    |         |          |  |  | 新規に申請する | 一括登録 |
| ~ 1 | 食索条件    |         |          |  |  |         |      |

- (3)「申請選択」画面が開きます。
  - ①「制度」欄に『畜産業振興事業に係る事業実施主体候補者の公募』
     と入力すると、候補が絞り込まれるので、制度名をクリックします。

※制度名は一部の入力でも絞り込むことができます。

- ①「手続」が入力できるようになります。『申請』をクリックします。
- ③「申請する年度」は、「-」が自動的に入力されます。
- ④画面下部の「次へ」をクリックすると、「申請書の編集」画面が

### 表示されます。

| 申請選択        |          |
|-------------|----------|
| 業種を選択       |          |
|             |          |
| 法令名を選択      | 0        |
| StatCTL     | 4        |
| Search      | Q        |
| ● 手続を選択 ●3  |          |
| Search      | ٩        |
| 申請する年度を選択 🔐 |          |
| Search      | ٩.       |
|             |          |
|             |          |
|             |          |
|             |          |
|             |          |
|             | キャンセル 次へ |

| 【その他の方法】                      |
|-------------------------------|
| 以下の方法については、申請者向け操作マニュアルをご参照くだ |
| さい。                           |
| ▶ キーワードで探す                    |
| ▶ 「よく利用されている手続」から探す           |
| ▶ 定期的な手続きから探す(過去の申請情報を利用する)   |

# 2. 申請内容を記入・提出する

(1)「申請情報」欄を入力します。

①「申請年月日」

②「提出先(地域レベル)」 ⇒「地方」

③「提出先(地域名)」 ⇒「独立行政法人農畜産業振興機構(ALIC)」

| 申請情報             |                                       |
|------------------|---------------------------------------|
| 申請年度             | 申請年月日 ❷ <b>逐</b><br>2022/04/01        |
| 文書番号             | 申請ステータス                               |
| 提出先(地域レベル)<br>地方 | 提出先(地域名) 🔊 🔊 🔊 🖉 独立行政法人農畜産業振興機構(ALIC) |

(2)経営体情報が表示されますので、登録内容を確認します。公募

の応募書では、こちらに登録されている情報を参照いたします。

| 経営体情報                    |          |        |
|--------------------------|----------|--------|
| 経営体ID                    | 法人番号     |        |
| E-0014-1134-27<br>法人名/屋号 | 法人名/屋号カナ |        |
| テスト農場                    | テストノウジョウ |        |
| 住所                       |          |        |
| 東京都新宿区新宿1丁目1-1           |          |        |
| 代表者名                     | 代表者名カナ   |        |
| 申請 太郎                    | シンセイ タロウ |        |
| eMAFF種別                  |          |        |
| eMAFF未活性                 |          |        |
|                          |          | 別名義で申請 |

### (3) 公募申請内容を記入します。

### 〇申請内容全体図

申請書の編集:畜産業振興事業に係る事業実施主体候補者の公募 申請

|                              | 曲    |
|------------------------------|------|
| 芯募対象事業名 <mark>必須</mark>      |      |
|                              |      |
| ※対象メニューがある場合はメニュー名も記載してください。 |      |
| メニュー名                        |      |
|                              |      |
| 補助金申請計画額 2029                |      |
|                              | 0 千円 |
| 連絡先                          |      |
| フリガナ 🕺                       |      |
|                              |      |
| 担当者名 2019                    |      |
|                              |      |
| <b>い</b> 尾 紙 孝 235           |      |
|                              |      |
| 職名                           |      |
|                              |      |
| 郵便番号 必須                      |      |
|                              |      |
| 住所 必須                        |      |
| TFL XX                       |      |
|                              |      |
| FAX 💩 🕱                      |      |
|                              |      |
| メールアドレス 必須                   |      |
|                              |      |

| 申請内容 申請内容 2                                                                                                    |                                                                                                    |
|----------------------------------------------------------------------------------------------------|----------------------------------------------------------------------------------------------------|
| 応募団体の概要<br>広募団体の概要を定款等に規定された内容に基づき、下記の事項につい                                                                                                    | ヽて250字以内で簡潔に記入してください。                                                                                                    |
| 1 沿革(設立、名称変更、合併等) 23                                                                                                    |                                                                                                    |
|                                                                                                    |                                                                                                    |
|                                                                                                    |                                                                                                    |
|                                                                                                    |                                                                                                    |
|                                                                                                    |                                                                                                    |
| 2 設立の日的 2028                                                                                                    |                                                                                                    |
|                                                                                                    |                                                                                                    |
|                                                                                                    |                                                                                                    |
|                                                                                                    |                                                                                                    |
| 3 事業(定款等に規定された応募団体の主な事業)  & タ タ タ タ タ タ タ タ タ タ タ タ タ タ タ タ タ タ                                                                                                    |                                                                                                    |
|                                                                                                    |                                                                                                    |
|                                                                                                    |                                                                                                    |
|                                                                                                    |                                                                                                    |
| 4 構成員(出資者、株主等)(応募日現在) 🕺                                                                                                    |                                                                                                    |
|                                                                                                    |                                                                                                    |
|                                                                                                    |                                                                                                    |
|                                                                                                    |                                                                                                    |
|                                                                                                    |                                                                                                    |
| 暴力団員に該当しない旨の確認事項 ・応募団体の役員等(代表者、役員、理事、取締役のその他名称にかかれの防止等に関する法律(平成3年法律第77号)第2条第6号に規定する易上記について間違いないことを確認しました。 ○ ○ </th <th>つらず経営に実質的に関与しているものをいう。)が、暴力団員(暴力団員による不当な行為<br/>暴力団員をいう。)でないこと。<br/>Fl い場合は、広算できません</th>                                                                                                    | つらず経営に実質的に関与しているものをいう。)が、暴力団員(暴力団員による不当な行為<br>暴力団員をいう。)でないこと。<br>Fl い場合は、広算できません                                                                                                    |
| <ul> <li>暴力団員に該当しない旨の確認事項</li> <li>・応募団体の役員等(代表者、役員、理事、取締役のその他名称にかかれの防止等に関する法律(平成3年法律第77号)第2条第6号に規定する場上記について間違いないことを確認しました。</li> <li>※ 内容を確認の上、ボックスにレ印をご記入ください。なお、レ印が無個人情報の取扱いに関する同意</li> <li>・応募のために提供いただく個人情報は、適切な管理の下、公募審査のた上記について同意しました。</li> <li>※ 内容を確認の上、ボックスにレ印をご記入ください。なお、レ印が無いたが、</li> </ul>                                                                                                    | っらず経営に実質的に関与しているものをいう。)が、暴力団員(暴力団員による不当な行為<br>暴力団員をいう。)でないこと。<br>思い場合は、応募できません。<br>こめにのみ使用し、それ以外の目的では使用しません。                                                                                                    |
| <ul> <li>暴力団員に該当しない旨の確認事項</li> <li>・応募団体の役員等(代表者、役員、理事、取締役のその他名称にかかれの防止等に関する法律(平成3年法律第77号)第2条第6号に規定する局上記について間違いないことを確認しました。</li> <li>※ 内容を確認の上、ボックスにレ印をご記入ください。なお、レ印が無個人情報の取扱いに関する同意</li> <li>・応募のために提供いただく個人情報は、適切な管理の下、公募審査のな上記について同意しました。</li> <li>※ 内容を確認の上、ボックスにレ印をご記入ください。なお、レ印が無様式2~8および団体概要</li> </ul>                                                                                                    | つらず経営に実質的に関与しているものをいう。)が、暴力団員(暴力団員による不当な行為<br>暴力団員をいう。)でないこと。<br>無い場合は、応募できません。<br>こめにのみ使用し、それ以外の目的では使用しません。                                                                                                    |
| <ul> <li>暴力団員に該当しない旨の確認事項</li> <li>・応募団体の役員等(代表者、役員、理事、取締役のその他名称にかかれの防止等に関する法律(平成3年法律第77号)第2条第6号に規定する第<br/>上記について間違いないことを確認しました。</li> <li>※ 内容を確認の上、ボックスにレ印をご記入ください。なお、レ印が無<br/>個人情報の取扱いに関する同意</li> <li>・応募のために提供いただく個人情報は、適切な管理の下、公募審査のた<br/>上記について同意しました。</li> <li>※ 内容を確認の上、ボックスにレ印をご記入ください。なお、レ印が無<br/>様式2~8および団体概要</li> <li>様式2~8および団体概要</li> </ul>                                                                                                    | からず経営に実質的に関与しているものをいう。)が、暴力団員(暴力団員による不当な行為<br>累力団員をいう。)でないこと。<br>思い場合は、応募できません。<br>こめにのみ使用し、それ以外の目的では使用しません。<br>思い場合は、応募できません。                                                                                                    |
| <ul> <li>暴力団員に該当しない旨の確認事項</li> <li>・応募団体の役員等(代表者、役員、理事、取締役のその他名称にかかれの防止等に関する法律(平成3年法律第77号)第2条第6号に規定する局上記について間違いないことを確認しました。</li> <li>※ 内容を確認の上、ボックスにレ印をご記入ください。なお、レ印が無個人情報の取扱いに関する同意</li> <li>・応募のために提供いただく個人情報は、適切な管理の下、公募審査のた上記について同意しました。</li> <li>※ 内容を確認の上、ボックスにレ印をご記入ください。なお、レ印が無様式2~8および団体概要</li> <li>様式2 201</li> <li>様式2 201</li> <li>エアイルをアップロード またはファイルをドロップ</li> </ul>                                                                                                    | からず経営に実質的に関与しているものをいう。)が、暴力団員(暴力団員による不当な行為<br>素力団員をいう。)でないこと。<br>まい場合は、応募できません。<br>まい場合は、応募できません。<br>様式3 図                                                                                                    |
| <ul> <li>暴力団員に該当しない旨の確認事項</li> <li>・応募団体の役員等(代表者、役員、理事、取締役のその他名称にかかれの防止等に関する法律(平成3年法律第77号)第2条第6号に規定する場上記について間違いないことを確認しました。</li> <li>(本) 内容を確認の上、ボックスにレ印をご記入ください。なお、レ印が第</li> <li>個人情報の取扱いに関する同意</li> <li>・応募のために提供いただく個人情報は、適切な管理の下、公募審査のたた上記について同意しました。</li> <li>(本) 内容を確認の上、ボックスにレ印をご記入ください。なお、レ印が常様式2~8および団体概要</li> <li>様式2 区別</li> <li>(本) ファイルをアップロード またはファイルをドロップ</li> <li>様式4 区別</li> </ul>                                                                                                    | からず経営に実質的に関与しているものをいう。)が、暴力団員(暴力団員による不当な行為<br>素力団員をいう。)でないこと。<br>まい場合は、応募できません。<br>ためにのみ使用し、それ以外の目的では使用しません。<br>まい場合は、応募できません。<br>様式3 図3<br>① ファイルをアップロード またはファイルをドロップ<br>様式5 図3                                                                                                    |
| <ul> <li>         暴力団員に該当しない旨の確認事項         ・応募団体の役員等(代表者、役員、理事、取締役のその他名称にかかれの防止等に関する法律(平成3年法律第77号)第2条第6号に規定する局上記について間違いないことを確認しました。         ▲ 内容を確認の上、ボックスにレ印をご記入ください。なお、レ印が無価人情報の取扱いに関する同意         ・応募のために提供いただく個人情報は、適切な管理の下、公募審査のた上記について同意しました。         ▲ 内容を確認の上、ボックスにレ印をご記入ください。なお、レ印が無様式2~8および団体概要         様式2 203         ▲ ファイルをアップロード またはファイルをドロップ         様式4 203         ▲ ファイルをアップロード またはファイルをドロップ     </li> </ul>                                                                                                    | からず経営に実質的に関与しているものをいう。)が、暴力団員(暴力団員による不当な行為<br>暴力団員をいう。)でないこと。<br>まい場合は、応募できません。<br>なめにのみ使用し、それ以外の目的では使用しません。<br>ながにのみ使用し、それ以外の目的では使用しません。<br>ながにのみ使用し、それ以外の目的では使用しません。<br>またはファイルをドロップ<br>様式5 図<br>① ファイルをアップロード またはファイルをドロップ                                                                                                  |
| <ul> <li> 場力団員に該当しない旨の確認事項 <ul> <li>・応募団体の役員等(代表者、役員、理事、取締役のその他名称にかかれの防止等に関する法律(平成3年法律第77号)第2条第6号に規定する最上記について間違いないことを確認しました。</li> <li> <ul> <li>(アクスにレ印をご記入ください。なお、レ印が第</li> </ul> </li> <li> 個人情報の取扱いに関する同意  <ul> <li>・応募のために提供いただく個人情報は、適切な管理の下、公募審査のなた</li> <li>上記について同意しました。</li> <li>(アクスにレ印をご記入ください。なお、レ印が第</li> </ul> </li> <li> 様式 2 2 2 2 2 2 2 2 2 2 2 2 2 2 2 2 2 2 2</li></ul></li></ul>                                                                                                    | からず経営に実質的に関与しているものをいう。)が、暴力団員(暴力団員による不当な行為<br>素力団員をいう。)でないこと。<br>れい場合は、応募できません。<br>れい場合は、応募できません。<br>様式3 図<br>① ファイルをアップロード またはファイルをドロップ<br>様式5 図<br>① ファイルをアップロード またはファイルをドロップ<br>様式7 図                                                                                                    |
| <ul> <li>         暴力団員に該当しない旨の確認事項         ・応募団体の役員等(代表者、役員、理事、取締役のその他名称にかかれの防止等に関する法律(平成3年法律第77号)第2条第6号に規定する者との防止等に関する法律(平成3年法律第77号)第2条第6号に規定する者をのないた。         「「「「「「「「「」」」」」」」」」         「「」」」」」         「「」」」」         「「」」」」         「」」」         「」」」         「」」」         「」」」         「」」」         「」」」         「」」」         「」」」         「」」」         「」」」         「」」」         「」」」」         「」」」         「」」」         「」」」         「」」」         「」」」         「」」」         「」」」         「」」」         「」」」         「」」」         「」」」         「」」」         「」」」         「」」」         「」」」         「」」」         「」」」         「」」」         「」」」         「」」」         「」」」         「」」」         「」」」         「」」」         「」」」         「」」」         「」」」         「」」」         「」」」         「」」」         「」」」         「」」」         「」」」         「」」」         「」」」         「」」」         「」」」         「」」」         「」」」         「」」」         「」」」         「」」」         「」」」         「」」」         「」」」         「」」」         「」」」         「」」」         「」」」         「」」」         「」」」         「」」」         「」」」         「」」         「」」         「」」         「」」         「」」         「」」         「」」         「」」         「」」         「」」         「」」         「」」         「」」         「」」         「」」         「」」         「」」         「」」         「」」         「」」         「」」         「」」         「」」         「」」         「」」&lt;</li></ul>                                                                                                    | からず経営に実質的に関与しているものをいう。)が、暴力団員(暴力団員による不当な行為<br>常力団員をいう。)でないこと。 まい場合は、応募できません。 まめにのみ使用し、それ以外の目的では使用しません。 まい場合は、応募できません。 様式3 返国 ① ファイルをアップロード またはファイルをドロップ 様式5 返国 ① ファイルをアップロード またはファイルをドロップ 様式7 返国 ① ファイルをアップロード またはファイルをドロップ                                                                                                    |
| <ul> <li> 場力団員に該当しない旨の確認事項 <ul> <li>・応募団体の役員等(代表者、役員、理事、取締役のその他名称にかかれの防止等に関する法律(平成3年法律第77号)第2条第6号に規定する局した。の防止等に関する法律(平成3年法律第77号)第2条第6号に規定する局した。のの目した。のの目に、のの目した。のの目した。のの日に、のの目した。のの目した。のの目した。のの目した。のの目した。のの目した。のの目した。のの目した。のの目した。のの目した。のの目した。のの目した。のの目した。のの目した。のの日に、のの目した。のの目した。のの目した。のの目した。のの目した。のの目した。のいに、のの目した。のの目した。のの目した。のの目した。のの目した。のの目した。のの目した。のの目した。のの目した。のの目した。のの目した。のの目した。のの目した。のの目した。のの目した。のの目した。のの目した。のの目した。のの目した。のの目した。のの目した。のの目した。のの目した。のの目した。のの目した。のの目した。のの目した。のの目した。のの目した。のの目した。のの目した。のの目した。のの目した。のの目した。のの目した。のの目した。のの目した。のの目した。のの目した。のの目した。のの日に、のの目した。のの日に、のの日いのの日に、のの日に、のの目した。のの日に、のの日に、のの日に、のnonの日に、のの日に、のnonの日に、のの日に、のnonのnononののnonのnonのnonのnonのnononののnonのnonのnonのnononのnonのnonのnon</li></ul></li></ul>                                                                                                    | 2057経営に実質的に関与しているものをいう。)が、暴力団員(暴力団員による不当な行為<br>素力団員をいう。)でないこと。<br>まい場合は、応募できません。<br>まい場合は、応募できません。<br>本ののみ使用し、それ以外の目的では使用しません。<br>またはファイルをドロップ<br>様式5 201<br>① ファイルをアップロード またはファイルをドロップ<br>様式7 201<br>① ファイルをアップロード またはファイルをドロップ                                                                                               |
| <ul> <li>暴力団員に該当しない旨の確認事項</li> <li>・応募団体の役員等(代表者、役員、理事、取締役のその他名称にかかれの防止等に関する法律(平成3年法律第77号)第2条第6号に規定する場上記について間違いないことを確認しました。</li> <li>個人情報の取扱いに関する同意</li> <li>・応募のために提供いただく個人情報は、適切な管理の下、公募審査のたた品について同意しました。</li> <li>修式2~8および団体概要</li> <li>様式2 253</li> <li>① ファイルをアップロード またはファイルをドロップ</li> <li>様式6 253</li> <li>① ファイルをアップロード またはファイルをドロップ</li> <li>様式8 253</li> <li>① ファイルをアップロード またはファイルをドロップ</li> </ul>                                                                                                    | 205 ず経営に実質的に関与しているものをいう。)が、暴力団員(暴力団員による不当な行為<br>素力団員をいう。)でないこと。<br>れい場合は、応募できません。<br>れい場合は、応募できません。                                                                                                    |
| <ul> <li>暴力団員に該当しない旨の確認事項</li> <li>・応募団体の役員等(代表者、役員、理事、取締役のその他名称にかかれの防止等に関する法律(平成3年法律第77号)第2条第6号に規定する第上記について間違いないことを確認しました。 2013</li> <li>(株式の容を確認の上、ボックスにレ印をご記入ください。なお、レ印が無個人情報の取扱いに関する同意</li> <li>・応募のために提供いただく個人情報は、適切な管理の下、公募審査のたた記について同意しました。 2023</li> <li>※ 内容を確認の上、ボックスにレ印をご記入ください。なお、レ印が無様式2 203</li> <li>①、クァイルをアップロード またはファイルをドロップ</li> <li>様式4 203</li> <li>①、ファイルをアップロード またはファイルをドロップ</li> <li>様式6 203</li> <li>①、ファイルをアップロード またはファイルをドロップ</li> <li>様式8 203</li> <li>①、ファイルをアップロード またはファイルをドロップ</li> <li>様式8 203</li> <li>①、ファイルをアップロード またはファイルをドロップ</li> </ul>                                                                                                    | 205 ず経営に実質的に関与しているものをいう。)が、暴力団員(暴力団員による不当な行為<br>素力団員をいう。)でないこと。<br>まい場合は、応募できません。<br>またはファイルをドロップ<br>様式5 000<br>① ファイルをアップロード またはファイルをドロップ<br>様式7 000<br>① ファイルをアップロード またはファイルをドロップ                                                                                                    |
| <ul> <li>暴力団員に該当しない旨の確認事項</li> <li>・応募団体の役員等(代表者、役員、理事、取締役のその他名称にかかれの防止等に関する法律(平成3年法律第77号)第2条第6号に規定する最上記について間違いないことを確認しました。</li> <li>個人情報の取扱いに関する同意</li> <li>・応募のために提供いただく個人情報は、適切な管理の下、公募審査のた上記について同意しました。</li> <li>※ 内容を確認の上、ボックスにレ印をご記入ください。なお、レ印が無様式2~8および団体概要</li> <li>様式2~8および団体概要</li> <li>様式2 201</li> <li>① ファイルをアップロード またはファイルをドロップ</li> <li>様式8 202</li> <li>① ファイルをアップロード またはファイルをドロップ</li> <li>様式8 202</li> <li>① ファイルをアップロード またはファイルをドロップ</li> <li>様式8 202</li> <li>① ファイルをアップロード またはファイルをドロップ</li> </ul>                                                                                                    | 205 ず経営に実質的に関与しているものをいう。)が、暴力団員(暴力団員による不当な行為<br>素力団員をいう。)でないこと。<br>れい場合は、応募できません。<br>ためにのみ使用し、それ以外の目的では使用しません。<br>れい場合は、応募できません。                                                                                                    |
| <ul> <li>暴力団員に該当しない旨の確認事項</li> <li>・応募団体の役員等(代表者、役員、理事、取締役のその他名称にかかれの防止等に関する法律(平成3年法律第77号)第2条第6号に規定する概念の防止等に関する法律(平成3年法律第77号)第2条第6号に規定する概念</li> <li>上記について間違いないことを確認しました。</li> <li>個人情報の取扱いに関する同意</li> <li>・応募のために提供いただく個人情報は、適切な管理の下、公募審査のたた</li> <li>上記について同意しました。</li> <li>(2)</li> <li>(4)</li> <li>(5)</li> <li>(5)</li> <li>(5)</li> <li>(5)</li> <li>(6)</li> <li>(7)</li> <li>(7)<!--</td--><td>205 ず経営に実質的に関与しているものをいう。)が、暴力団員(暴力団員による不当な行為<br/>熱力団員をいう。)でないこと。<br/>れい場合は、応募できません。<br/>ためにのみ使用し、それ以外の目的では使用しません。<br/>れい場合は、応募できません。</td></li></ul> | 205 ず経営に実質的に関与しているものをいう。)が、暴力団員(暴力団員による不当な行為<br>熱力団員をいう。)でないこと。<br>れい場合は、応募できません。<br>ためにのみ使用し、それ以外の目的では使用しません。<br>れい場合は、応募できません。                                                                                                    |
| <ul> <li>暴力団員に該当しない旨の確認事項</li> <li>・応募団体の役員等(代表者、役員、理事、取締役のその他名称にかかれの防止等に関する法律(平成3年法律第77号)第2条第6号に規定する最上記について間違いないことを確認しました。</li> <li>(本) 内容を確認の上、ボックスにレ印をご記入ください。なお、レ印が第</li> <li>個人情報の取扱いに関する同意</li> <li>・応募のために提供いただく個人情報は、適切な管理の下、公募審査のな上記について同意しました。</li> <li>※ 内容を確認の上、ボックスにレ印をご記入ください。なお、レ印が第</li> <li>様式2~8および団体概要</li> <li>様式2~8および団体概要</li> <li>様式2~8および団体概要</li> <li>様式2 202</li> <li>① ファイルをアップロード またはファイルをドロップ</li> <li>様式8 203</li> <li>① ファイルをアップロード またはファイルをドロップ</li> <li>様式8 203</li> <li>① ファイルをアップロード またはファイルをドロップ</li> <li>様式8 203</li> <li>① ファイルをアップロード またはファイルをドロップ</li> <li>※複数の応募対象事業又は同一の応募対象事業内でメニューを複数選択し<br/>書に団体概要を添付していない場合は、どの応募対象事業の応募書に添た</li> </ul>                                                                                                    | 205ず経営に実質的に関与しているものをいう。)が、暴力団員(暴力団員による不当な行為<br>書い場合は、応募できません。<br>ためにのみ使用し、それ以外の目的では使用しません。<br>れい場合は、応募できません。                                                                                                    |
| <ul> <li> 場力団員に該当しない旨の確認事項 <ul> <li>・応募団体の役員等(代表者、役員、理事、取締役のその他名称にかかれの防止等に関する法律(平成3年法律第77号)第2条第6号に規定する者上記について間違いないことを確認しました。</li> <li> <ul> <li>(本) 内容を確認の上、ボックスにレ印をご記入ください。なお、レ印が無個人情報の取扱いに関する同意</li> <li>・応募のために提供いただく個人情報は、適切な管理の下、公募審査のた上記について同意しました。</li> <li>(本) 内容を確認の上、ボックスにレ印をご記入ください。なお、レ印が無様式2~8および団体概要</li> </ul> </li> <li> <ul> <li>(本) ファイルをアップロード またはファイルをドロップ</li> <li>株式4 1031</li> <li>(ホ) ファイルをアップロード またはファイルをドロップ</li> <li>株式8 1031</li> <li>(ホ) ファイルをアップロード またはファイルをドロップ</li> <li>株式8 1031</li> <li>(ホ) ファイルをアップロード またはファイルをドロップ</li> <li>株式8 1031</li> <li>(ホ) ファイルをアップロード またはファイルをドロップ</li> <li>株式8 1031</li> <li>(ホ) ファイルをアップロード またはファイルをドロップ</li> <li>※複数の応募対象事業又は同一の応募対象事業内でメニューを複数選択し書に団体概要を添付していない場合は、どの応募対象事業の応募書に添作</li> <li>添付した応募対象事業のメニュー名</li> </ul> </li> </ul></li></ul>                                                                                                    | からず経営に実質的に関与しているものをいう。)が、暴力団員(暴力団員による不当な行為<br>素力団員をいう。)でないこと。 av場合は、応募できません。 とめにのみ使用し、それ以外の目的では使用しません。 av場合は、応募できません。 様式3 000 ① ファイルをアップロード またはファイルをドロップ 様式5 000 ① ファイルをアップロード またはファイルをドロップ 様式7 000 ① ファイルをアップロード またはファイルをドロップ 人場式7 000 ① ファイルをアップロード またはファイルをドロップ と場合、四体概要は応募書ごとに重複して添付しなくてもよいこととしております。本応募<br>むたか次に記入してください。 |

①『様式1 令和5年度畜産業振興事業応募書』を記入します。

・申請日

→応募書の施行日を記入します。2.(1)の「申請情報」記入 欄の「申請年月日」と同日でも問題ありません。

・応募対象事業名

→公募の HP 等で確認し、応募する事業名を正確に記入します。 ・メニュー名

→応募対象事業のうち対象となるメニューがある場合は必ず記入します。メニュー事業が無い場合は記載不要です。

・補助金申請計画額

→千円単位で記入します。初期値として「0」が入っています。

・連絡先(フリガナ〜メールアドレス)

→申請担当者の連絡先を記入します。なお、郵便番号、TEL 及び

FAX については、半角でハイフン有りで記入ください。

※代表者の情報は2.(2)の経営体情報から参照するため、入

力は不要です。

ここまで入力出来たら、画面上に戻り、『申請内容2』のタブをク リックします。 ・応募団体の概要(1沿革~4構成員)

→各項目について 250 字以内で簡潔に記入します。

・暴力団員に該当しない旨の確認事項及び個人情報の取扱いに関する同意

→内容を確認し、チェックボックスをクリックします。

- ②『様式2~8および団体概要』に書類をアップロードします。
   →ファイル形式は PDF でアップロードしてください。
  - →団体概要については、民間企業であれば定款、会社概要、直近の総会資料等を、公益法人等であれば定款(または規約)、業務方法書、決算報告書等をアップロードします。
- ・添付した応募対象事業名
- →団体概要については、複数の応募対象事業又は同一の応募対象 事業内でメニューを複数選択した場合、応募書ごとに重複して 添付しなくてもよいこととしております。現在の申請に添付し ない場合は、添付している応募対象事業名を正確に記入くださ い。
- ・添付した応募対象事業名(メニュー名)

→上記で応募対象事業名を記入した場合で、メニュー事業名もある場合は必ず記入ください。

(4) 書類のアップロード等が完

了したら、画面下部の「申請」 ボタンをクリックします。 ※直ちに申請しない場合は、一時保存が可能です。

(5) 確認画面が開きます。入力した内容を確認の上、問題なければ 再度「申請」 ボタンをクリックします。 ALIC に送信されます。 申請内容を修正する場合は「戻る」 をクリックします。

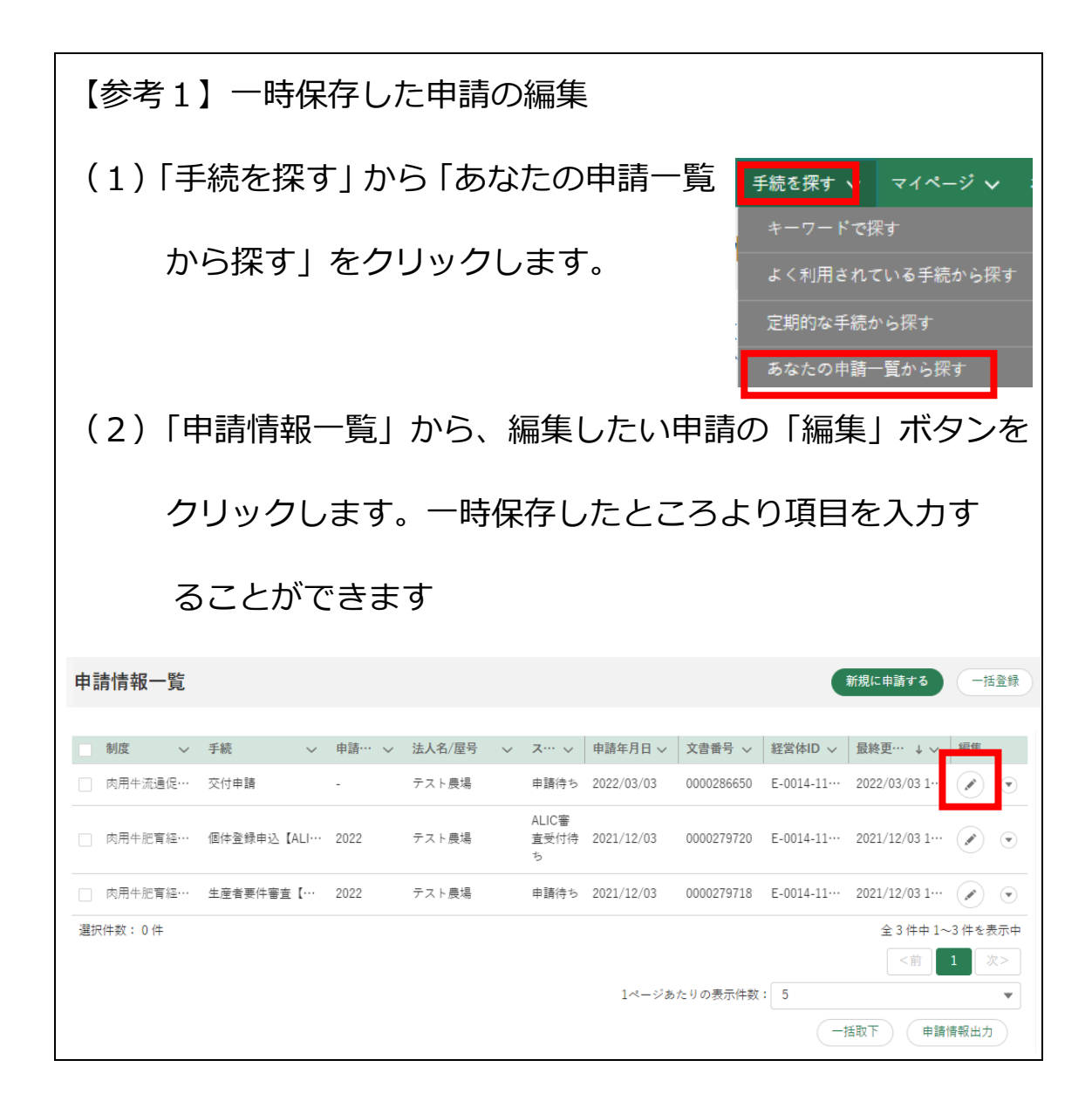

| 【参考2】申請の取り下げ                                                                                                    |  |  |  |  |  |  |  |  |
|----------------------------------------------------------------------------------------------------|--|--|--|--|--|--|--|--|
| ALIC が受付処理を行う前であれば申請の取り下げが可能で                                                                                                    |  |  |  |  |  |  |  |  |
| す。(ALICの受付後は、機構からの修正依頼等を受けてから取り                                                                                                    |  |  |  |  |  |  |  |  |
| 下げや修正を行うこととなります。)                                                                                                    |  |  |  |  |  |  |  |  |
| (1)【参考1】と同様に、取り下げたい手続きの「編集」ボタン                                                                                                    |  |  |  |  |  |  |  |  |
| をクリックします。※ステータスが「ALIC 受付待ち」になってい                                                                                                    |  |  |  |  |  |  |  |  |
| る場合に取り下げが可能です。                                                                                                    |  |  |  |  |  |  |  |  |
| 制度 ∨ 手続 ∨ 申請… ∨ 法人名/屋号 ∨ ス… ∨ 申請年月日 ∨ 文書番号 ∨ 経営体ID ∨ 最終更… ↓ ∨ 編集                                                                            |  |  |  |  |  |  |  |  |
| □ 肉用牛流遺促… 交付申請 - テスト農場 ALIC審<br>直受付待 2022/03/04 0000286841 E-0014-11… 2022/03/04 1… 🕢 🗨                                                     |  |  |  |  |  |  |  |  |
| 5                                                                                                    |  |  |  |  |  |  |  |  |
| ○ 肉用牛肥育経・・・ 個体登録申込【ALI・・・ 2022       テスト農場       ALIC審         査受付待       2021/12/03       0000279720       E-0014-11・・・ 2021/12/03 1・・・ () |  |  |  |  |  |  |  |  |
| 5 の用生肥宮袋 生産考準仕室査【 2022 テスト島堤 中時待ち 2021/12/03 0000279718 F-001/4-11… 2021/12/03 1 (♪) ④                                                      |  |  |  |  |  |  |  |  |
| (2) 画面下部の「取下」ボタンをクリック<br>TEALIPU エス菌で<br>E-0014-1154-27<br>法人名/屋号 法人名/屋号カナ<br>テスト農場 テストノウジョウ<br>代所                                          |  |  |  |  |  |  |  |  |
| (3)「取下確認」画面で、再度「取下」ボタンをクリック                                                                                                    |  |  |  |  |  |  |  |  |
| 取下確認                                                                                                    |  |  |  |  |  |  |  |  |
| 取下してよろしいですか?                                                                                                    |  |  |  |  |  |  |  |  |
| **>th                                                                                                    |  |  |  |  |  |  |  |  |
| ※取り下げ後、当該手続きのステータスが「申請待ち」 になりますので、                                                                                                    |  |  |  |  |  |  |  |  |
| 修正して再度申請することもできます。                                                                                                    |  |  |  |  |  |  |  |  |

## Ⅲ 申請受付・承諾の確認

#### 1. 受付の確認

畜産業振興事業に係る事業実施主体候補者の公募

畜産業振興事業に係る事業実施主体候補者の公募

畜産業振興事業に係る事業実施主体候補者の公募

4

選択件数:0件

申請された内容を ALIC が受付すると、電子メールで申請者のメ ールアドレス宛に送信されます。

また、共通申請サービスの「申請情報一覧」画面(下図)からも 閲覧できます。申請するとステータスが「ALIC の審査受付待ち」 となりますが、受付されると「ALIC の審査中」に切り替わります。 この状態であれば受付されたことになります。

|         | 農林水産省共通申請サービス   eMAFF<br>農林水産省に関する各極手続を、インターネットを利用して<br>電子的に手続が行えるサービスです。 |              |        |          | ٩      | 申請  | 太郎 🔻           |                       |               |                 |
|---------|---------------------------------------------------------------------------|--------------|--------|----------|--------|-----|----------------|-----------------------|---------------|-----------------|
|         | ↑ 手続を探す ∨ マイページ ∨ お困りの場合                                                  |              |        |          |        |     |                |                       |               |                 |
| 申請情報一覧  |                                                                           |              |        |          |        |     | 新規に申請する        | C                     | 括登録           |                 |
|         |                                                                           | Q. このリストを検索… |        |          |        |     |                |                       |               |                 |
|         | 制度                                                                        | 手続           | $\sim$ | 申… ∨     | 法人名/屋号 | ~   | ステータス          | $\sim$                | 申請… 、         | ¢ √             |
|         | 畜産業振興事業に係る事業実施主体候補者の公募                                                    | 申請           |        | -        | テスト農場  |     | ALICの審査受付待ち    |                       | 2023/01/0     | 05 01           |
|         | (独) 農畜産業振興機構から国への通知 (畜産関連)                                                | 畜産業振興事業等の実績幸 | 日本     | 2023     | テスト農場  |     | 農林水産省審査中       |                       | 2022/12/1     | 13 01           |
|         | 畜産業振興事業に係る事業実施主体候補者の公募                                                    | 申請           |        | -        | テスト農場  |     | ALICの審査中       |                       | 2022/12/1     | 12 01           |
|         | 畜産業振興事業に係る事業実施主体候補者の公募                                                    | 申請           |        | -        | テスト農場  |     | ALICの審査中       |                       | 2022/12/1     | 12 01           |
|         | 畜産業振興事業に係る事業実施主体候補者の公募                                                    | 申請           |        | -        | テスト農場  |     | ALICの審査中       |                       | 2022/12/1     | 10 01           |
| ∢<br>選択 | 件数: 0 件                                                                   |              |        | ALIC     | こ受付    | 後   | <b>全</b><br>(前 | È9件 <sup> </sup><br>1 | 中 1~5 件を<br>2 | ▶<br>注表示中<br>次> |
|         |                                                                           |              |        | 11 - 1 - | * 16 + |     |                |                       |               |                 |
|         | Autor                                                                     |              | Q      | このリストな   | を快彩…   |     | - 47           |                       | <b>600</b>    |                 |
|         |                                                                           | / 于税 /       | 申請·    | … ~ 法/   |        | ~ 7 |                | 甲請                    | 年月日 ∨         | 又書番             |
|         |                                                                           | 甲請           | -      | テス       | スト震場   | ALI | Cの番食中          | 2023                  | 3/01/05       | 000029          |
|         | (独)農畜産業振興機構から国への通知(畜産関連)                                                  | 畜産業振興事業等…    | 2023   | テス       | スト農場   | 農林  | 林水産省審査中        | 2022                  | 2/12/13       | 000029          |

テスト農場

テスト農場

テスト農場

ALICの審査中

ALICの審査中

ALICの審査中

2022/12/12

2022/12/10

2022/12/12

全 9 件中 1~5 件を表示中 <前 1 2 次>

000029

000029

000029

•

申請

申請

申請

# 2. 機構による承諾の確認

(1)申請された応募書について、審査を経て ALIC に承諾される
 と「承諾通知」が届きます。URL をクリックすると、申請内容にて
 申請ステータスが「審査完了」になっていることが確認できます。
 ※「承諾通知」は申請された内容の審査が完了したことをお知らせ
 するものです。公募の結果に関わらず「承諾通知」は届きます。

| 申請内容 修正履歴 お問合せ 🖂 |                       |   |
|------------------|-----------------------|---|
| 申請情報             |                       |   |
| 申請年度             | 申請年月日                 |   |
| -                | 2022/03/04            | 首 |
| 文書番号             | 中時7天 27               |   |
| 0000286847       | 審査完了                  |   |
| 提出先(地域レベル)       | 提出先(地域名) 🖉 🕚          |   |
| 地方               | 独立行政法人農畜産業振興機構 (ALIC) | × |

(2)機構からの通知文 (PDF) は、「お問合せ」 機能で届きます。

①「お問合せ」タブを開き、該当する問い合わせの「詳細」ボタ

| 申請内容   | F 修正履歴     | <u>お問合せ</u> |            |            |              |                                                                                                    |          |             |
|--------|------------|-------------|------------|------------|--------------|----------------------------------------------------------------------------------------------------|----------|-------------|
|        |            |             |            |            |              |                                                                                                    | URL生成    | お問合せ作成      |
|        |            |             |            |            | Q. このリストを検索… |                                                                                                    |          |             |
| $\sim$ | お問… ↓ ∨    | タイトル 🗸      | お問合… >     | 最終更… ∨     | お問合せ元 ~      | お問合せ先                                                                                                    | ✓ X··· ✓ | ~ 詳細        |
| 未開封    | 0000000469 | 交付決定の通知について | 2022/03/04 | 2022/03/04 | 独立行政法人農畜産…   | テスト農場                                                                                                    | 対応中      |             |
| •      |            |             |            |            |              |                                                                                                    |          | •           |
|        |            |             |            |            |              |                                                                                                    | 全1件      | 中 1~1 件を表示中 |
|        |            |             |            |            |              |                                                                                                    | <前       | 1 次>        |
|        |            |             |            |            | 1ページあたりの     | みまうしょう ううしょう しょうしん ひんしゅう しんしょう しんしょう しんしょう しんしょう ひんしゅう しんしょう ひんしょう しんしょう ひんしょう しんしょう しんしょう しんしょう しんしょう しんしょう しんしょう しんしょう しんしょう しんしょう しんしょう ひんしょう しんしょう ひんしょう しんしょう しんしょう しんしょう しんしょう しんしょう ひんしょう しんしょう ひんしょう ひんしょ ひんしょ ひんしょう ひんしょう ひんしょう ひんしょう ひんしょう ひんしょう ひんしょう ひんしょう ひんしょう ひんしょう ひんしょう ひんしょう ひんしょう ひんしょう ひんしょう ひんしょう ひんしょう ひんしょう ひんしょう ひんしょう ひんしょう ひんしょう ひんしょう ひんしょう ひんしょう ひんしょう ひんしょう ひんしょ ひんしょう ひんしょう ひんしょう ひんしょう ひんしょう ひんしょう ひんしょう ひんしょう ひんしょう ひんしょう ひんしょう ひんしょう ひんしょう ひんしょう ひんしょう ひんしょう ひんしょう ひんしょう ひんしょう ひんしょう ひんしょう ひんしょう ひんしょう ひんしょう ひんしょう ひんしょう ひんしょう ひんしょう ひんしょう ひんしょう ひんしょう ひんしょう ひんしょう ひんしょう ひんしょう ひんしょ ひんしょ ひんしょ ひんしょ ひんしょ ひんしょ ひんしょ ひんしょ |          | •           |

ンをクリックします。

②お問合せ内容の最下部に、通知文 (PDF) が添付されています ので、クリックしてダウンロードします。

| v |
|---|
| • |
|   |
|   |
|   |
|   |
|   |
|   |
|   |
|   |
|   |

| 【参考3】手続きが完了した申請の確認                                                                                                    |  |  |  |  |  |  |  |  |
|----------------------------------------------------------------------------------------------------|--|--|--|--|--|--|--|--|
|                                                                                                    |  |  |  |  |  |  |  |  |
| (1)「手続を探す」から「あなたの申請一覧 F続を探す、マイページ >                                                                                                    |  |  |  |  |  |  |  |  |
| から探す」をクリックします。                                                                                                    |  |  |  |  |  |  |  |  |
| 定期的な手続から探す                                                                                                    |  |  |  |  |  |  |  |  |
| あなたの申請一覧から探す                                                                                                    |  |  |  |  |  |  |  |  |
| (2)検索条件のうち「完了している申請を表示する」 に「√」を                                                                                                    |  |  |  |  |  |  |  |  |
| 入れて、「検索」 ボタンをクリックします。                                                                                                    |  |  |  |  |  |  |  |  |
| 2                                                                                                    |  |  |  |  |  |  |  |  |
| > (皮水米口<br>文書番号 法人名/屋号                                                                                                    |  |  |  |  |  |  |  |  |
| (例) 9999999999 (例) 申請太郎 💿 申請後に修正された申請のみ表示する                                                                                                    |  |  |  |  |  |  |  |  |
| 経営体ID 経営体住所<br>(例) E-9999-9999-9999-999 (例) ○0県○○市○○町○○一○○一○○                                                                                        |  |  |  |  |  |  |  |  |
| グループID     申請年月日(開始)     申請年月日(終了)     最終更新日(開始)     最終更新日(終了)                                                                                       |  |  |  |  |  |  |  |  |
| (例) 9999999999     首     ~     首     一     首       マ 字ごしている申請を表示する                                                                                   |  |  |  |  |  |  |  |  |
| <ul> <li>第1000000000000000000000000000000000000</li></ul>                                                                                            |  |  |  |  |  |  |  |  |
| <ul> <li>(例) ○○措置法</li> </ul>                                                                                                    |  |  |  |  |  |  |  |  |
| 制度     手続     申請年度     申請ステータス       (例) ○○前度     Q     (例) ○○証明申請     Q     ▼                                                                       |  |  |  |  |  |  |  |  |
| 提出先(地域名)                                                                                                    |  |  |  |  |  |  |  |  |
| (例) 〇〇市                                                                                                    |  |  |  |  |  |  |  |  |
| 制度固有項目<br>項目名1 項目值1                                                                                                    |  |  |  |  |  |  |  |  |
| +     ー     申請の入力項目を選んでください     Q     申請の検索条件を入力してください                                                                                               |  |  |  |  |  |  |  |  |
| 条件クリア(申請情報全出力) 検索                                                                                                    |  |  |  |  |  |  |  |  |
|                                                                                                    |  |  |  |  |  |  |  |  |
|                                                                                                    |  |  |  |  |  |  |  |  |
|                                                                                                    |  |  |  |  |  |  |  |  |
| (2)「室本ウフ」」 アルスチダキがキニナやストラにわりナオ                                                                                                    |  |  |  |  |  |  |  |  |
| (3)「番直元」」している于続さか衣示されるようになります。                                                                                                    |  |  |  |  |  |  |  |  |
|                                                                                                    |  |  |  |  |  |  |  |  |
| □ 割度   ◇ 手続   ◇ 由語… ◇ 法人名/屋号 ◇ ス… ◇ 由語年月日 ◇ 文書番号 ◇ 経営体ID ◇ 景終更… ↓ ◇ 編集                                                                               |  |  |  |  |  |  |  |  |
| の用牛流過促…          交付申請           ・ テスト農場           審査完了           の22/03/04           の00286847           E-0014-11…           2022/03/04           マ |  |  |  |  |  |  |  |  |
| <br>□ 肉用牛流遺促… 交付申請 - テスト農場 <sup>(差戻)</sup><br>→ <sup>転保4+</sup> 2022/03/04 0000286846 E-0014-11… 2022/03/04 1… () () ()                              |  |  |  |  |  |  |  |  |
| 中端ママ     ・       □ 肉用牛流通促… 交付申請     -       テスト農場     却下       2022/03/04     0000286841       E-0014-11…     2022/03/04                             |  |  |  |  |  |  |  |  |
| □ 肉用牛流邊促・・・ 交付申請     -     テスト農場     申請待ち 2022/03/03     0000286650     E-0014-11・・・ 2022/03/03 1・・・ (ア) (マ)                                         |  |  |  |  |  |  |  |  |
|                                                                                                    |  |  |  |  |  |  |  |  |
| 選択件数:0件 全78件中1~5件を表示中                                                                                                    |  |  |  |  |  |  |  |  |
| <前 1 2 3 4 5 … 16 次>                                                                                                    |  |  |  |  |  |  |  |  |
| 1ページあたりの表示件数: 5 ▼                                                                                                    |  |  |  |  |  |  |  |  |

# Ⅳ その他

# 1. 申請者向け操作マニュアルのダウンロード

お困りの場合 🗸 (1)「お困りの場合」から、「操作マニュアルか

ら探す」を選択します。

#### (2)検索欄に「申請者マニュアル」と入力し、必要な Part をダ

操作マ

あるご質問

ウンロードします。

| 農林水産省共通申請サービス   eMAFF<br>農林水産省に関する各種手続を、インターネットを利用して<br>電子的に手続が行えるサービスです。 |      |            |               | 👤 申請 太郎 ▼ |
|---------------------------------------------------------------------------|------|------------|---------------|-----------|
| ↑ 手続を探す ∨ マイページ ∨ お困りの場合 ∨                                                |      |            |               |           |
| 操作マニュアル一覧                                                                 |      |            |               |           |
| 操作マニュアル                                                                   |      | Q、申請者マニュアル |               | 8         |
| タイトル >                                                                    | カテゴリ | ~          | 対象者           | ~         |
| 000060_申請者マニュアルv1_5_Part1 (P.1~99)                                        | 全般   |            | 共通申請サービスの全ユーザ |           |
| 000061_申請者マニュアルv1_5_Part2(P.100~196)                                      | 全般   |            | 共通申請サービスの全ユーザ |           |
| 000062_申請者マニュアルv1_5_Part3 (P.197~302)                                     | 全般   |            | 共通申請サービスの全ユーザ |           |
|                                                                           |      |            |               |           |
| 000063_申請者マニュアル (スマホ版) v1_3_Part1 (P.1~…                                  | 全般   |            | 共通申請サービスの全ユーザ |           |